## Google

Introduction
Integration with Google services
Service Account credentials: Prerequisites
Step 1. Google Project for Sense integrations
Step 2. Enable the Identity and Access Management (IAM) API
Step 3. Service account
Step 4. Service account Private Key file
Step 5. Enable the IAM Service Account Credentials API
Step 6. Enable APIs, required for the calls from workflows
Step 7. Configure scopes for the service account
References
Related stories:

## Introduction

The introduction of the Service Connections feature within our Automations Product (aka Workflows) marks a significant advancement in facilitating real-time synchronization between HR events and external services, such as Google Calendar, among others. By bridging this gap, we aim to unlock a wide array of new scenarios for our clients, enhancing the potential of our product.

## Integration with Google services

Our initial integration focuses on Google services, including a suite of tools like Google Calendar, Google Forms, and Google Docs. This integration plays a crucial role in enabling seamless communication between our platform and 3rd party services.

The integration with Google APIs operates at a low level, requiring the workflow designer to manually define calls to the Google API using HTTP requests and responses. While this may seem intricate, comprehensive documentation provided by Google APIs Explorer (Google APIs Explorer | Google for Developers) serves as a valuable resource for this purpose.

It's essential to note that currently, our platform <u>does not offer pre-built workflow activities</u> to streamline communication with the Google API. For instance, adding an event to Google Calendar requires an HTTP call to the Google API with the help of <u>Google / API Request</u> activity (there is no <u>Google / Calendar API - add event</u> activity). However, we have implemented a mechanism that smoothly handles authentication for these calls, easing the burden on users.

Google supports various authentication methods, one of which is the "Service Account credentials" (Service account credentials | IAM Documentation | Google Cloud). Service accounts are specialized accounts primarily utilized by applications rather than individual users, offering a secure means of authentication within our integration framework.

### Service Account credentials: Prerequisites

Before registering a new Google Service Connection within the system, a series of preliminary actions must be undertaken. These steps are conducted within the client's Google Cloud environment and necessitate an individual with administrative permissions to execute them effectively.

#### Step 1. Google Project for Sense integrations

Create a project to group resources together within an organization.

Service account that will be created in the next steps have to be created in the context of a project.

| Project Creator role is required to create a p    | roject                                                 |
|---------------------------------------------------|--------------------------------------------------------|
| Create a project   Google Distributed Cloud Ho    | sted   Google Cloud                                    |
| ✓ Steps                                           |                                                        |
| 1. Go to Resource Manager                         |                                                        |
| Manage resources – Google Cloud console           |                                                        |
|                                                   | esources, docs, products and more Q Search             |
| Manage resources CREATE PROJECT CREATE FOLDER     | MOVE DELETE DETAGS                                     |
| Resources                                         |                                                        |
| Filter Filter     ID                              | Last accessed マ  V Status Charges @ Carbon emissions @ |
|                                                   |                                                        |
| 2 Press the Create Project button                 |                                                        |
| 3. Give it a name, e.g. Sense integrations        |                                                        |
|                                                   |                                                        |
| <b>⊟</b> Google Cloud                             | Search (/) for resources                               |
| New Project                                       |                                                        |
|                                                   |                                                        |
| Project name *                                    |                                                        |
| Sense Integrations                                | U                                                      |
| Project ID: sense-integrations. It cannot be ch   | anged later. EDIT                                      |
| C Organisation *                                  |                                                        |
| A DATE OF A DATE                                  | <b>→ 0</b>                                             |
| Select an organisation to attach it to a project. | This selection can't be changed later.                 |
| CLocation *                                       |                                                        |
|                                                   | BROWSE                                                 |
| Parent organisation or folder                     |                                                        |
| CREATE CANCEL                                     |                                                        |
|                                                   |                                                        |
|                                                   |                                                        |

### Step 2. Enable the Identity and Access Management (IAM) API

Manages identity and access control for Google Cloud resources, including the creation of service accounts, which you can use to authenticate to Google and make API calls.

✓ Steps

- 1. Go to "APIs and Services" page
  - https://console.cloud.google.com/apis/dashboard

| Enabled APIs and services                                                                                                 | 1. Check the project 2. Enable API                                                                                                    |  |
|----------------------------------------------------------------------------------------------------|----------------------------------------------------------------------------------------------------|--|
| Library                                                                                                    | 1 hour 6 hours 12 hours √1 day 2 days 4 days 14 days 30 days                                                                                                    |  |
| Credentials                                                                                                    | Traffic 🔛 🛁 🤟 Errors 🔛 🤟 Median latency 🔛 🛁 🛁 :                                                                                                    |  |
| OAuth consent screen Page usage agreements                                                                                | V.007                                                                                                    |  |
|                                                                                                    | 0.003                                                                                                    |  |
|                                                                                                    | 0.0019                                                                                                    |  |
|                                                                                                    | UTC+1 18/00 21 Mμr 06/00 12/00 UTC+1 18/00 21 Mμr 06/00 12/00 UTC+1 21 Mμr 06/00 12/00 UTC+1                                                                                                    |  |
|                                                                                                    | ₹ Filter Filter                                                                                                    |  |
|                                                                                                    | Name • • Requests Entres(s) Latency metan (m) Latency metan (m)<br>• • • • • • • • • • • • • • • • • • •                                                                                                     |  |
|                                                                                                    | An an an an an an an an an an an an an an                                                                                                    |  |
|                                                                                                    | 1984.                                                                                                    |  |
|                                                                                                    |                                                                                                    |  |
|                                                                                                    |                                                                                                    |  |
| sure that the                                                                                                    | e right project (Sense Integrations) is selected.                                                                                                    |  |
| ess the + En                                                                                                    | nable APIs and services link                                                                                                    |  |
|                                                                                                    |                                                                                                    |  |
| nd and click o                                                                                                    | on the API called Identity and Access Management (IAM) API                                                                                                    |  |
|                                                                                                    |                                                                                                    |  |
| $\equiv G_{000} = 0$                                                                                                    |                                                                                                    |  |
|                                                                                                    |                                                                                                    |  |
| Product d                                                                                                    | details                                                                                                    |  |
|                                                                                                    | MANAGE       TRY THIS API (2)       Image: Api Enabled                                                                                                    |  |
| OVERVIE                                                                                                    | EW DOCUMENTATION RELATED PRODUCTS                                                                                                    |  |
| OVERVIE                                                                                                    | EW DOCUMENTATION RELATED PRODUCTS                                                                                                    |  |
| Overview                                                                                                    | EW DOCUMENTATION RELATED PRODUCTS                                                                                                    |  |
| OVERVIE<br>Overview<br>Manages id                                                                                         | EW       DOCUMENTATION       RELATED PRODUCTS         W       dentity and access control for Google Cloud resources, including       Additional details                                                                                                    |  |
| OVERVIE<br>Overview<br>Manages id<br>the creation<br>Google and                                                           | EW       DOCUMENTATION       RELATED PRODUCTS         W       dentity and access control for Google Cloud resources, including n of service accounts, which you can use to authenticate to d make API calls. Enabling this API also enables the IAM Service       Additional details                                                                                                    |  |
| OVERVIE<br>Overview<br>Manages id<br>the creation<br>Google and<br>Account Cre                                            | EW       DOCUMENTATION       RELATED PRODUCTS         W       dentity and access control for Google Cloud resources, including nof service accounts, which you can use to authenticate to d make API calls. Enabling this API also enables the IAM Service redentials API (iamcredentials.googleapis.com). However,       Additional details         Type: SaaS & APIs       Last product update: 27/02/2024                                                                                                    |  |
| OVERVIE<br>Overview<br>Manages id<br>the creation<br>Google and<br>Account Cre<br>disabling th                            | EW       DOCUMENTATION       RELATED PRODUCTS         W       dentity and access control for Google Cloud resources, including in of service accounts, which you can use to authenticate to d make API calls. Enabling this API also enables the IAM Service redentials. API (amcredentials.googleapis.com). However, his API doesn't disable the IAM Service Account Credentials API.       Additional details         Type: SaaS & APIs       Last product update: 27/02/2024         Last product update: 27/02/2024       Category: Google Enterprise APIs                                                                                                    |  |
| OVERVIE<br>Overview<br>Manages id<br>the creation<br>Google and<br>Account Cre<br>disabling th                            | EW       DOCUMENTATION       RELATED PRODUCTS         W       dentity and access control for Google Cloud resources, including nof service accounts, which you can use to authenticate to d make API calls. Enabling this API also enables the IAM Service redentials API (iamcredentials.googleapis.com). However, his API doesn't disable the IAM Service Account Credentials API.       Additional details         Type: SaaS & APIs       Last product update: 27/02/2024         Category: Google Enterprise APIs       Service name: iam.googleapis.com                                                                                                    |  |
| OVERVIE<br>Overview<br>Manages id<br>the creation<br>Google and<br>Account Cre<br>disabling th                            | W<br>dentity and access control for Google Cloud resources, including<br>n of service accounts, which you can use to authenticate to<br>d make API calls. Enabling this API also enables the IAM Service<br>redentials API (iamcredentials.googleapis.com). However,<br>his API doesn't disable the IAM Service Account Credentials API.<br>Based Service name: iam.googleapis.com                                                                                                    |  |
| OVERVIE<br>Overview<br>Manages id<br>the creation<br>Google and<br>Account Cre<br>disabling th                            | EW       DOCUMENTATION       RELATED PRODUCTS         W       Identity and access control for Google Cloud resources, including on of service accounts, which you can use to authenticate to d make API calls. Enabling this API also enables the IAM Service the IAM Service Account Credentials API.       Additional details         Type: SaaS & APIs       Last product update: 27/02/2024         Category: Google Enterprise APIs       Service name: Iam.googleapis.com         s and documentation       Service name: Iam.googleapis.com                                                                                                    |  |
| OVERVIE<br>Overview<br>Manages id<br>the creation<br>Google and<br>Account Cre<br>disabling th<br>Tutorials               | EW       DOCUMENTATION       RELATED PRODUCTS         W       Identity and access control for Google Cloud resources, including on of service accounts, which you can use to authenticate to di make API calls. Enabling this API also enables the IAM Service redentials API (iamcredentials.googleapis.com). However, his API doesn't disable the IAM Service Account Credentials API.       Additional details         Type: SaaS & APIs       Last product update: 27/02/2024         Category: Google Enterprise APIs       Service name: iam.googleapis.com         s and documentation       Service name: iam.googleapis.com                                           |  |
| OVERVIE<br>Overview<br>Manages id<br>the creation<br>Google and<br>Account Crr<br>disabling th<br>Tutorials               | EW       DOCUMENTATION       RELATED PRODUCTS         W       Identity and access control for Google Cloud resources, including on of service accounts, which you can use to authenticate to d make API calls. Enabling this API also enables the IAM Service redentials. API (iamcredentials.googleapis.com). However, his API doesn't disable the IAM Service Account Credentials API.       Additional details         Is API doesn't disable the IAM Service Account Credentials API.       Type: SaaS & APIs       Last product update: 27/02/2024         Service name: iam.googleapis.com       Service name: iam.googleapis.com       Service name: iam.googleapis.com |  |
| OVERVIE<br>Overview<br>Manages id<br>the creation<br>Google and<br>Account Cre<br>disabling th<br>Tutorials               | EW       DOCUMENTATION       RELATED PRODUCTS         W       dentity and access control for Google Cloud resources, including on of service accounts, which you can use to authenticate to d make API calls. Enabling this API also enables the IAM Service redentials API (amcredentials.googleapis.com). However, his API doesn't disable the IAM Service Account Credentials API.       Additional details.         Is API doesn't disable the IAM Service Account Credentials API.       Type: SaaS & APIs       Last product update: 27/02/2024.         s and documentation       service name: iam.googleapis.com       service name: iam.googleapis.com               |  |
| OVERVIE<br>Overview<br>Manages id<br>the creation<br>Google and<br>Account Cre<br>disabling th<br>Tutorials<br>Learn more | EW       DOCUMENTATION       RELATED PRODUCTS         W       dentity and access control for Google Cloud resources, including no f service accounts, which you can use to authenticate to d make API calls. Enabling this API also enables the IAM Service redentials API (iamcredentials.googleapis.com). However, his API doesn't disable the IAM Service Account Credentials API.       Additional details.         Is API doesn't disable the IAM Service Account Credentials API.       Type: SaaS & APIs.       Last product update: 27/02/2024.         S and documentation       service name: iam.googleapis.com       Service name: iam.googleapis.com              |  |

## Step 3. Service account

Create a service account.

Create service accounts | IAM Documentation | Google Cloud.

✓ Steps

1. Go to menu  $\rightarrow$  IAM and admin  $\rightarrow$  Service accounts

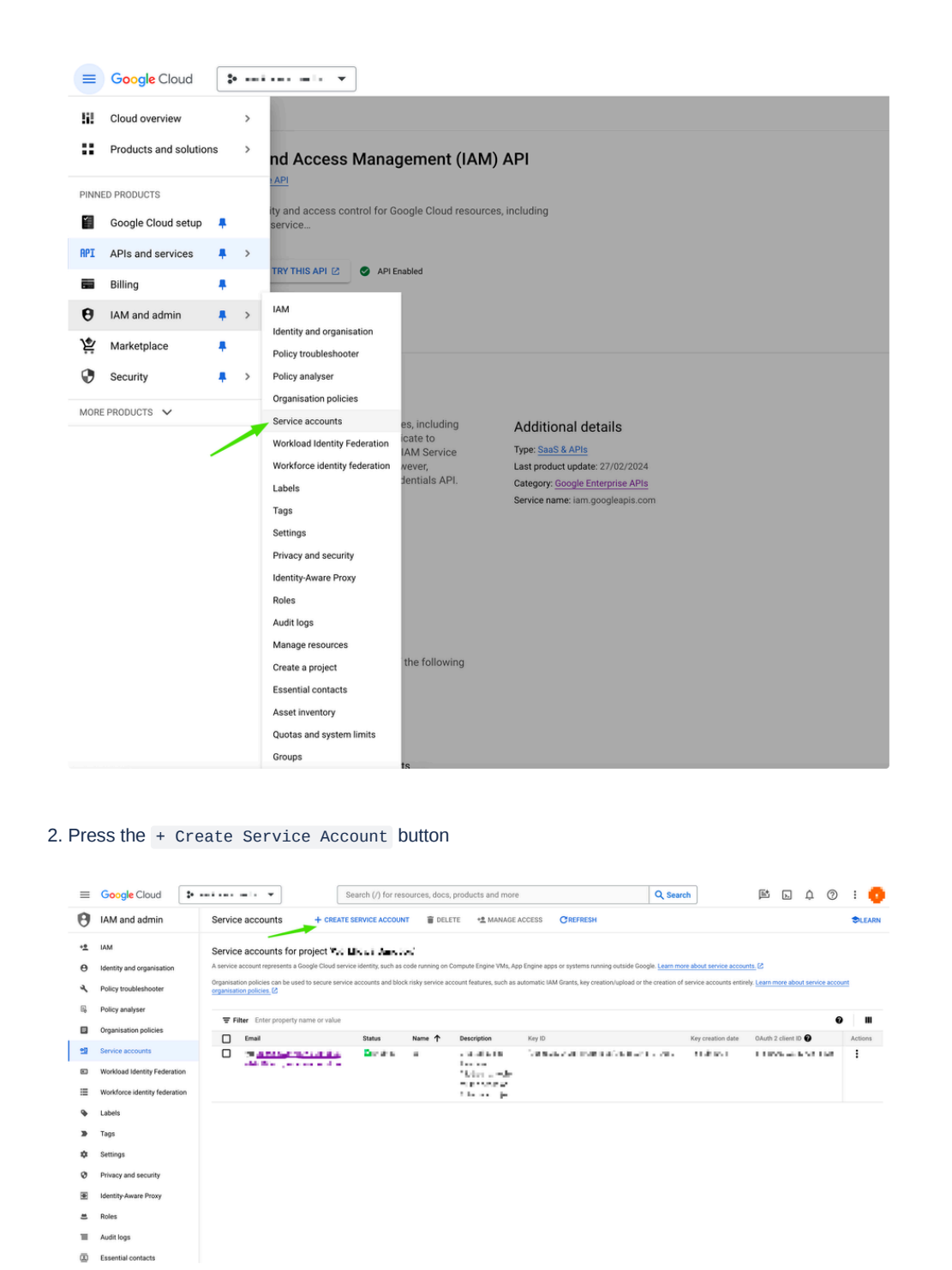

3. Give it a name, e.g. Service Account for Sense , Press Done

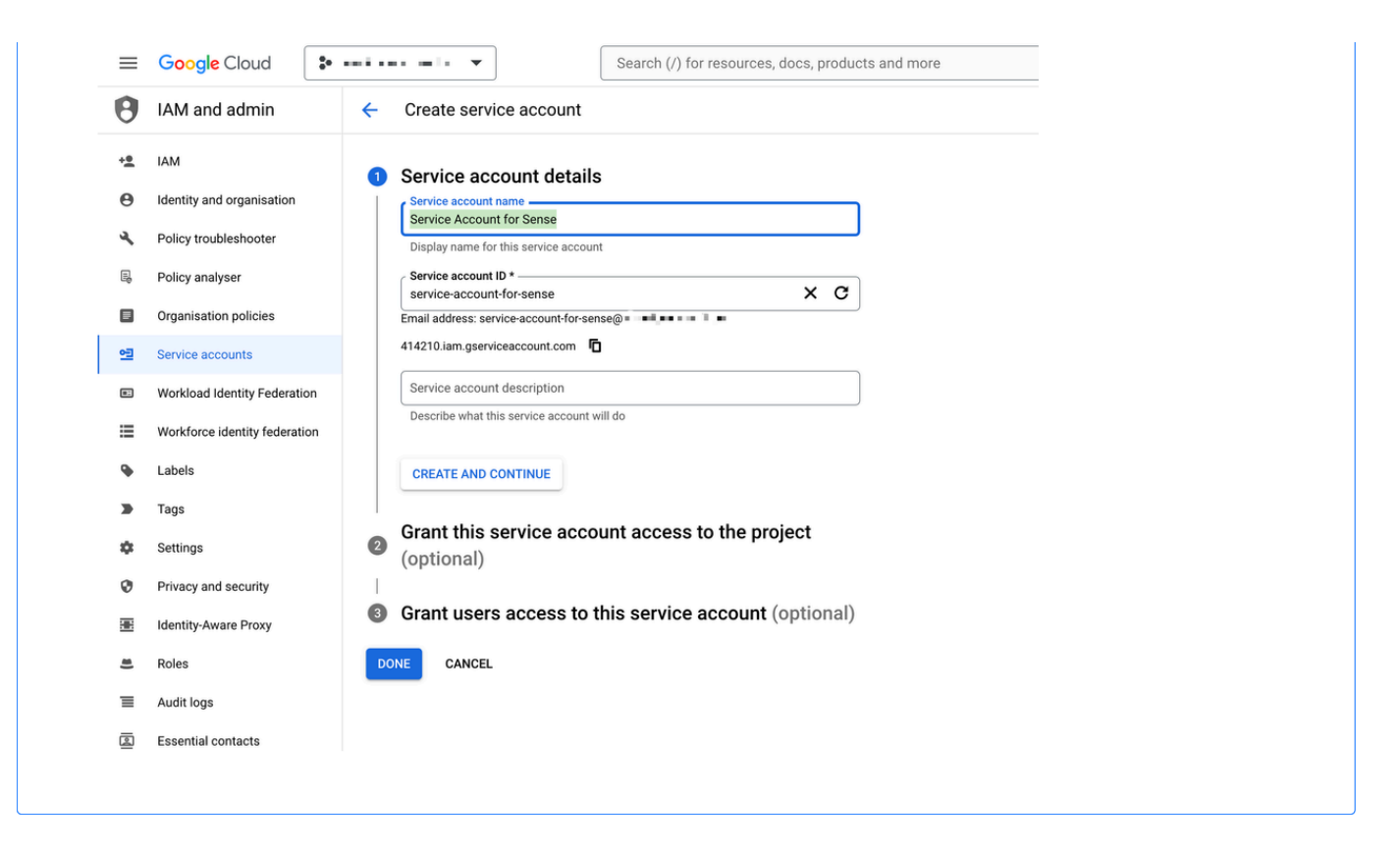

### Step 4. Service account Private Key file

| ✓ Steps                                   |                                                                                                    |
|-------------------------------------------|----------------------------------------------------------------------------------------------------|
| 1. Go to the service a                    | ccount $\rightarrow$ Keys tab. Press the Add key $\rightarrow$ Create new key                                                                             |
|                                           |                                                                                                    |
|                                           | Search (/) for resources, docs, products and more                                                                                                    |
| IAM and admin                             | $\leftarrow$ $\blacksquare$                                                                                                    |
| + <u>9</u> IAM                            | DETAILS PERMISSIONS KEYS METRICS LOGS                                                                                                    |
| Identity and organisation                 | Keys                                                                                                    |
| <ul> <li>Policy troubleshooter</li> </ul> | Service account keys could pose a security risk if compromised. We recommend that you avoid downloading service account keys and instead use the Workload |
| B Policy analyser                         | the dest way to authenticate service accounts on boogle blood remet.                                                                                      |
| Organisation policies                     | Add a new key pair or upload a public key certificate from an existing key pair.                                                                          |
| Service accounts                          | Block service account key creation using organisation policies @.<br>Learn more about setting organisation policies for service accounts @                |
| Workload Identity Federation              | ADD KEY -                                                                                                    |
| Workforce identity federation             | Create new key Key Key creation date Key expline date                                                                                                    |
| Solution Labels                           | Upload existing key                                                                                                    |
| Tags                                      |                                                                                                    |
| 🗱 Settings                                |                                                                                                    |
|                                           |                                                                                                    |

2. Choose JSON format

|    | cannot be recovered if lost.                                     |
|----|------------------------------------------------------------------|
| ł. | Key type                                                         |
|    | Son JSON                                                         |
|    | Recommended                                                      |
|    | P12<br>For backward compatibility with code using the P12 format |
|    |                                                                  |
|    | CANCEL CREATE                                                    |

A Service account keys are a security risk if not managed correctly. The file have to be deleted immediately after it is uploaded to Sense Automate.

### Step 5. Enable the IAM Service Account Credentials API

Creates short-lived credentials for impersonating IAM service accounts.

| tps://console.o           | cioua.googie.cor                                                                                                | n/apis/dashb              | oard              |                      |                   |                      |                 |                          |   |
|---------------------------|----------------------------------------------------------------------------------------------------|---------------------------|-------------------|----------------------|-------------------|----------------------|-----------------|--------------------------|---|
|                           |                                                                                                    |                           |                   |                      |                   |                      |                 |                          |   |
| ■ Google Cloud :•         |                                                                                                    | Search (/) for resources, | docs, products an | d more               | 1                 | Q, Search            | et d            | 4 @ : 👩                  | ) |
| API APIs and services     | APIs & Services + P                                                                                             | IABLE APIS AND SERVICES   |                   |                      |                   |                      |                 |                          |   |
| A restaution and sectors  | 1 Che                                                                                                    | ck the project            |                   | 2 Enable API         |                   |                      |                 |                          |   |
| Enabled APIs and services | 1. 0110                                                                                                    |                           |                   | 2. LINDIE AFT        | 1 hour 6 hou      | ars 12 hours 🗸 1 day | 2 days 4 days 7 | 'days 14 days 30 days    |   |
| III Clorary               | Traffic                                                                                                    | ~                         | Errors            |                      | ~ ~ :             | Median latence       | ,               | ~ # :                    |   |
| UI OAuth consent screen   |                                                                                                    | 0.003%                    |                   |                      |                   |                      |                 | 0.4milliseconds          |   |
| OAuth consent screen      |                                                                                                    |                           |                   |                      |                   | •                    |                 |                          |   |
| =o Page usage agreements  |                                                                                                    | 0.002%                    |                   |                      |                   |                      |                 |                          |   |
|                           | _                                                                                                    | 0.001/s                   |                   |                      |                   |                      |                 |                          |   |
|                           | •                                                                                                    |                           |                   |                      |                   |                      |                 |                          |   |
|                           | UTC+1 18:00 21 Mar                                                                                              | 06:00 12:00               | UTC+1 18:00       | 21 Mar 06:00         | 12:00 0           | UTC+1                | 21 Mar 06:00    | 0.3milliseconds<br>12:00 |   |
|                           | Eliter Eliter                                                                                                   |                           |                   |                      |                   |                      |                 |                          |   |
|                           | Name                                                                                                    | ↓ Requests                | Errors (%)        | Latency, median (ms) | Latency, 95% (ms) |                      |                 | •                        |   |
|                           | 10110-0110-011                                                                                                  | 1                         | 0                 | 393                  | 511               |                      |                 |                          |   |
|                           | It is a second second                                                                                           |                           |                   |                      |                   |                      |                 |                          |   |
|                           | design of the second second second                                                                              |                           |                   |                      |                   |                      |                 |                          |   |
|                           | A DECK AND A DECK AND A DECK AND A DECK AND A DECK AND A DECK AND A DECK AND A DECK AND A DECK AND A DECK AND A |                           |                   |                      |                   |                      |                 |                          |   |

2. Ensure that the right project (Sense Integrations) is selected.

- 3. Press the + Enable APIs and services link
- 4. Find and click on the API called IAM Service Account Credentials API

| 8                                   | IAM Service Account Credentials API<br>Google Enterprise API                                                   |                                                                                                    |  |
|-------------------------------------|----------------------------------------------------------------------------------------------------|----------------------------------------------------------------------------------------------------|--|
|                                     | MANAGE TRY THIS API                                                                                            |                                                                                                    |  |
| OVERVIEW                            | DOCUMENTATION RELATED PRODUCTS                                                                                 |                                                                                                    |  |
| Overview                            |                                                                                                    |                                                                                                    |  |
| Service Accoun<br>limited-privilege | t Credentials API allows developers to create short-lived,<br>e credentials for their service accounts on GCP. | Additional details<br>Type: <u>SaaS &amp; APIs</u><br>Last product update: 30/04/2022<br>Category: <u>Google Enterprise APIs</u><br>Service name: iamcredentials.googleapis.com |  |
| Tutorials an                        | d documentation                                                                                                |                                                                                                    |  |
| Learn more                          |                                                                                                    |                                                                                                    |  |
| Terms of Se                         | ervice                                                                                                    |                                                                                                    |  |
| By using this pr                    | oduct, you agree to the terms and conditions of the following                                                  |                                                                                                    |  |

Step 6. Enable APIs, required for the calls from workflows

| <ul> <li>✓ Steps</li> </ul>                                                                                                    |                                        |                      |                                |                                      |
|----------------------------------------------------------------------------------------------------|----------------------------------------|----------------------|--------------------------------|--------------------------------------|
| 1 Go to "APIs and Services" nage                                                                                                    |                                        |                      |                                |                                      |
|                                                                                                    |                                        |                      |                                |                                      |
| https://console.cloud.google.cor                                                                                                    | n/apis/dashboard                       |                      |                                |                                      |
|                                                                                                    |                                        |                      |                                |                                      |
| Google Cloud                                                                                                    | Search (/) for resources, docs, produc | ts and more          | Q Search                       | 🖻 🖸 4 🕐 i 🛑                          |
| RPI APIs and services APIs & Services + D                                                                                                    | ABLE APIS AND SERVICES                 |                      |                                |                                      |
| Enabled APIs and services 1. Che                                                                                                    | ck the project                         | 2. Enable API        | 1 hour 6 hours 12 hours ✓1 day | 2 days 4 days 7 days 14 days 30 days |
| 111 Library                                                                                                    |                                        |                      |                                |                                      |
| o+ Credentials Traffic                                                                                                    | ≅ ~ Errors                             |                      | 🖴 🤞 🗄 Median latency           | ≅ ≈ :                                |
| 19 OAuth consent screen                                                                                                    | 0.003/5                                |                      | •                              | 0.4milliseconds                      |
| If Page usage agreements                                                                                                    | 0.002/s                                |                      |                                |                                      |
|                                                                                                    | 0.001/s                                |                      |                                |                                      |
| •                                                                                                    |                                        |                      |                                |                                      |
| UTC+1 1800 21 Mar                                                                                                    | 06:00 12:00 UTC+1 18                   | 00 21 Mar 06:00      | 12:00 0 UTC+1 21               | Aar 06:00 12:00                      |
| 😇 Filter Filter                                                                                                    |                                        |                      |                                | Ð                                    |
| Name                                                                                                    | ↓ Requests Errors (%)                  | Latency, median (ms) | Latency, 95% (ms)              |                                      |
| NOT SHE WAS A SHE WAS A SHE W | 1 0                                    | 393                  | 511                            |                                      |
| the second second second                                                                                                    |                                        |                      |                                |                                      |
| 11 m m                                                                                                    |                                        |                      |                                |                                      |
|                                                                                                    |                                        |                      |                                |                                      |
|                                                                                                    |                                        |                      |                                |                                      |
|                                                                                                    |                                        |                      |                                |                                      |
| 2. Ensure that the right project ( Se                                                                                                    | nse Integration                        | s) is selected       | d.                             |                                      |
| 3. Press the + Enable APIs and                                                                                                    | services link                          |                      |                                |                                      |
| 4. Find the required API                                                                                                    |                                        |                      |                                |                                      |
| 5. Press the Enable button                                                                                                    |                                        |                      |                                |                                      |

#### Step 7. Configure scopes for the service account

Workspace administrator of the organization need to authorize the service account to access Workspace user data on behalf of users in the Google Workspace domain.

|                                                                                                    | (geogle.com)                                                                                                    |                                                                                                    |                                                                                                    |
|----------------------------------------------------------------------------------------------------|----------------------------------------------------------------------------------------------------|----------------------------------------------------------------------------------------------------|----------------------------------------------------------------------------------------------------|
|                                                                                                    |                                                                                                    |                                                                                                    |                                                                                                    |
| Admin                                                                                                    | Q Search for users, groups or settings                                                                                                    |                                                                                                    | ф 8 © Ш 💶                                                                                                    |
| Home                                                                                                    | 🚳 Sanse Workplace Limited                                                                                                    |                                                                                                    | ×.                                                                                                    |
| Dashboard                                                                                                    | Welcome to the Google Workspace Admin con                                                                                                    | isole                                                                                                    |                                                                                                    |
| A Directory                                                                                                    |                                                                                                    |                                                                                                    |                                                                                                    |
| Devices                                                                                                    | 은 Users Manage ^                                                                                                    | Billing Manage ^                                                                                                    | Discover See all                                                                                                    |
| Apps                                                                                                    |                                                                                                    |                                                                                                    |                                                                                                    |
| Security                                                                                                    | E 💽 😢                                                                                                    | Manage subscriptions                                                                                                    |                                                                                                    |
| II. Reporting                                                                                                    |                                                                                                    | Payment accounts                                                                                                    |                                                                                                    |
| Billing                                                                                                    | Add a user                                                                                                    | Get more services                                                                                                    | A Cost Sh                                                                                                    |
| (C) Account                                                                                                    | Delete a user                                                                                                    |                                                                                                    | Ditab busu wait, assaura yang day with Camini far                                                                                                    |
| Rules                                                                                                    | Update a user's name or email                                                                                                    |                                                                                                    | Workspace                                                                                                    |
| C Stores                                                                                                    | Create an alternative email address (email alias)                                                                                                    |                                                                                                    | Use generative AI to create or modify emails,<br>documents, spreadsheets and more, directly in Google                                                                                                    |
| C storage                                                                                                    |                                                                                                    |                                                                                                    | Workspace. Get 30% off your first three months.                                                                                                    |
| Show less                                                                                                    |                                                                                                    |                                                                                                    | Try at no cost                                                                                                    |
|                                                                                                    | G Product updates View all                                                                                                    | Overview ^                                                                                                    |                                                                                                    |
|                                                                                                    |                                                                                                    |                                                                                                    | Alerts View Alert Centre                                                                                                    |
|                                                                                                    | The current appointment slots feature in Google 18 Mar<br>Calendar will be replaced by appointment                                                                                                    | Primary domain                                                                                                    |                                                                                                    |
| Send feedback                                                                                                    | schedules in July 2024                                                                                                    | an and blocks                                                                                                    |                                                                                                    |
| © 2024 Google Inc.<br>Terms of service - Billion terms -                                                                                                    | March 15, 2024                                                                                                    | Manage domains                                                                                                    |                                                                                                    |
| So to Menu > s                                                                                                    | Subtr enhance your accessrance with contrast $15 \text{ Mer}$<br>Security $\rightarrow$ Access and d                                                                                                    | Addadomain                                                                                                    | You don't have any open alerts                                                                                                    |
| Go to Menu > s<br>Select Manage                                                                                                    | Subtly enhance your accessrance with contrait 15 Mer<br>Security → Access and d<br>Domain-wide delegation                                                                                                    | Addadomain<br>lata control → API Co<br>Domain-wide delegation (                                                                                                    | You don't have any open alerts                                                                                                    |
| Go to Menu > s<br>Select Manage                                                                                                    | Subtry enhance your appearance with portial 15 Mar<br>Security → Access and d<br>Domain-wide delegation<br>Q. Search for users, groups or settings                                                                                                    | Add a domain<br>lata control → API Co<br>Domain-wide delegation (                                                                                                    | You don't have any open alerts                                                                                                    |
| Go to Menu > s<br>Select Manage                                                                                                    | Subtrivenhance your appearance with portial 15 Mar<br>Security → Access and d<br>Domain-wide delegation<br>Q. Search for users, groups or settings<br>Source 1.48 search                                                                                                    | Addadomain<br>lata control → API Co<br>Domain-wide delegation (                                                                                                    | vou don't have any open alerts ntrols (google.com) $\Delta \ \otimes \ \circledast \ \boxed{2}$                                                                                                    |
| Go to Menu > s<br>Select Manage<br>≡ ⊙ Admin<br>♥ security                                                                                                    | Subth enhance your appearance with portial 15 Mar.<br>Security → Access and d<br>Domain-wide delegation<br>Q. Search for users, groups or settings<br>Security > API controls                                                                                                    | Addadomain<br>lata control → API Co<br>Domain-wide delegation (                                                                                                    | vou don't have any open alerts ntrols (google.com)                                                                                                    |
| Go to Menu > s<br>Select Manage<br>a Admin<br>Security<br>Overview                                                                                                    | Subth enhance your assessmence with posttait 15 Mar.<br>Security → Access and d<br>Domain-wide delegation<br>Q. Search for users, groups or settings<br>Security > APL controls                                                                                                    | Add a domain<br>lata control → API Co<br>Domain-wide delegation (                                                                                                    | vou don't have any open alerts ntrols (google.com)                                                                                                    |
| Go to Menu > s<br>Select Manage<br>Control Admin<br>Security<br>Overview<br>Alet centre                                                                                                    | Subtrivenhance your assessmence with contract 15 Mar.<br>Security → Access and d<br>Domain-wide delegation<br>Q. Search for users, groups or settings<br>Security > APL controls<br>APL controls                                                                                                    | Add a domain<br>lata control → API Co<br>Domain-wide delegation (<br>access control                                                                                                    | You don't have any open alerts ntrols (google.com)                                                                                                    |
| Go to Menu > s<br>Select Manage<br>County<br>Overview<br>Alet centre<br>• Authentication                                                                                                    | Subtry enhance your accessrance with contrait 15 Mar.<br>Security → Access and do<br>Domain-wide delegation<br>Q. Search for users, groups or settings<br>Security > API controls<br>App of<br>Manage                                                                                                    | Add a domain Add a domain Add  | true don't have any open alerts                                                                                                    |
| Co to Menu > s Colect Manage Colect Manage  | Subtry enhance your accessrance with contrait 15 Mar.<br>Security → Access and do<br>Domain-wide delegation<br>Q. Search for users, groups or settings<br>Security > API controls<br>API controls<br>Use these controls to manage the API                                                                                                    | Add a domain<br>Add a domain<br>Add a domain<br>Add a domain<br>API Co<br>Domain-wide delegation (<br>access control<br>access to user Google data. Lean about app access cont<br>nyour Google Workspace Marketplace adoutst and Adoutd and                                                                                                    | vou don't have any open alerts ntrols (google.com)                                                                                                    |
| Solect Manage Control Control | Subtry enhance your appearance with portrait 15 Mar.  Security → Access and do Domain-wide delegation  Q. Search for users, groups or settings  Security : API controls  API controls  Use these controls to manage the API app are to user? Google days                                                                                                    | Add a domain  Add a domain  A | vou don't have any open alerts         ntrols         (google.com)                                                                                                    |
| Solect Manage Select Manage Control Security Overview Aler centre Authentication Ale control API controls Citent-side encryption                                                                                                    | Subtrivenhance your appearance with postrait 15 Mar.<br>Security → Access and d<br>Domain-wide delegation<br>Q. Search for users, groups or settings<br>Security > API controls<br>API controls<br>Use these controls to manage the API<br>access that internal apps and third party<br>apps have to users' Google data.                                                                                                    | Add a domain  Add a domain  A | vou don't have any open alerts         ntrols         (google.com)                                                                                                    |
| Conto Menu >  Conto Manage Conto Manage Conto Admin Control Control C | Subtrivenhance your accessrance with postrait 15 Mar.<br>Security → Access and d<br>Domain-wide delegation<br>Q. Search for users, groups or settings<br>Security > API controls<br>API controls<br>Use these controls to manage the API<br>access the internal apps and thirdgary<br>apps have to users' Google data.                                                                                                    | Add a domain Add a domain Add  | torial<br>In trols<br>(google.com)                                                                                                    |
| Conto Menu >  Conto Menu >  Conto Manage  Conto Manage  Conto Admin  Conto Admin  Conto Admin  Aler centre  Aler centre  Aler centre  Aler centre  Conto Admin  Data protection  Data protection                                                                                                    | Subtr enhance your accessmence with contract 15 Mar.<br>Security → Access and do<br>Domain-wide delegation<br>Q. Search for users, groups or settings<br>Securty > API controls<br>API controls<br>Use these controls to manage the API<br>access that internal agos and third pary<br>app have to users' Google data.                                                                                                    | Add a domain  Add a domain  A | total state any open alerts         Introls         (google.com)         Image: Image: Im                                                                                                    |
| Co to Menu >  Co to Menu >  Co to Menu >  Co to Manage Co to Admin Co Admin Co Admi | Subtr enhance your accessrance with contrait 15 Mar.<br>Security → Access and of<br>Domain-wide delegation<br>Q. Search for users, groups or settings<br>Security → API controls<br>API controls<br>Uncess that internal appa and hAPI<br>apps have to users' Google data.<br>Settini                                                                                                    | Add a domain Add a domain Add  | true<br>105 apps on your Web and mobile apps list are automatically trusted.<br>La Cassed app<br>LAMAGE THIRD-PARTY APP ACCESS                                                                                                    |
| Cooperational and the protection Cooperation Cooperat | Subtrivenhance your accessrance with contrast 15 Mar.<br>Security → Access and do<br>Domain-wide delegation<br>Q Search for users, groups or settings<br>Security > API controls<br>API controls<br>Use these controls to manage the API<br>app and the grany<br>app have to users' Google data.<br>Security<br>Security<br>Security Security<br>Security<br>Se | Add a domain  Add a domain  A | true don't have any open alers                                                                                                    |
| Privacy power                                                                                                    | Subtrivenhance your accessrance with contract 15 Mar.<br>Security → Access and do<br>Domain-wide delegation<br>Q. Search for users, groups or settings<br>Security > AP controls<br>API controls<br>Use these controls to manage the API<br>access that internal apps and third party<br>apps have to users' Google das.<br>Sectific                                                                                                    | Add a domain  Add a domain  Add a domainn  Add a domainn  Add a domainn  Add a domainn  Add a domai | <section-header>         total have any open alerts         Introls         (google.com)</section-header>                                                                                                    |
| Privacy power                                                                                                    | Subtrivenhance your accessrance with portrait 15 Mar.<br>Security → Access and do<br>Domain-wide delegation<br>Q. Search for users, groups or settings<br>Security : API controls<br>Use these controls to manage the API<br>access that internal apps and thind party<br>apps have to users' Google data.                                                                                                    | Add a domain  Add a domain  A | tou don't have any open alerts   Introls (google.com) Interval Interval </td                                                                                                    |
|                                                                                                    | Subtrivenhance your accessmence with postrat 15 Mar.<br>Security → Access and d<br>Domain-wide delegation<br>Q. Search for users, groups or settings<br>Security → API controls<br>API controls<br>Use these controls to manage the API<br>access that internal apps and third party<br>apps have to users' Google data.<br>Settin<br>Greener                                                                                                    | Add a domain  Add a domain  A | totodit have any open alerts   (google.com) <ul> <li> <ul> <li> <ul></ul></li></ul></li></ul> |
|                                                                                                    | Subtr enhance your accessrance with contrait 15 Mar.<br>Security → Access and of<br>Domain-wide delegation<br>Q. Search for users, groups or settings<br>Security → API controls<br>API controls<br>Use these controls to manage the API<br>use sets the internal appen and the derive<br>apps have to users' Google data.<br>Settin<br>Custor<br>orr<br>Dom                                                                                                    | Add a domain  Add a domain  A | true of the average operations     (google.com)     (a) (a) (a) (b) (b) (b) (b) (b) (b) (b) (b) (b) (b                                                                                                    |
|                                                                                                    | Subtr enhance your accessrance with contrast 13 Mar.<br>Security → Access and do<br>Domain-wide delegation<br>Q. Search for users, groups or settings<br>Security > AP controls<br>API controls<br>Use these controls to manage the API<br>access that internal apps and third garry<br>appendent to user? Cooper data.<br>Determined to access the internal appendent to access the internal appendent to access the interna                                                                                                    | Add a domain  Add a domain  A | tou don't have any open alerts   Capacity Capacity C                                                                                                    |
| Privace protocy                                                                                                    | Subtrivenhance your accessrance with contract 15 Mar.<br>Security → Access and do<br>Domain-wide delegation<br>Q. Search for users, groups or settings<br>Security > AP controls<br>API controls<br>Use these controls to manage the API<br>access that internal apps and third party<br>apps have to users' Google data.<br>Settin<br>Custor<br>Domainer                                                                                                    | Add a domain  Add a domain  A | utoutination and upper alartist   (google.com) <ul> <li> <ul> <li> &lt;</li></ul></li></ul>   |

- 4. Click Add new
- 5. In the Client ID field, enter the service account's **Client ID**. You can find your service account's client ID in the \*\*Service accounts\*\* page.
- 6. In the OAuth scopes (comma-delimited) field, enter the list of scopes that your application should be granted access to. For example, if your application needs domain-wide full access to the Google Drive API and the Google Calendar API, enter: https://www.googleapis.com/auth/drive, <https://www.googleapis.com/auth/calendar >
- 7. Click Authorize

## References

- APIs Documentation
  - Google APIs Explorer | Google for Developers
- About Service accounts
  - Service account credentials | IAM Documentation | Google Cloud

# **Related stories:**

- ENG-4627: Ability to capture credentials for Google calendar integration READY FOR QA
- ENG-4628: Activity to make API calls to Google Calendar READY FOR QA